# 3 全国農地ナビの使い方

## 「全国農地ナビ」で検索してアクセス(又は http://www.alis-ac.jp にアクセス)

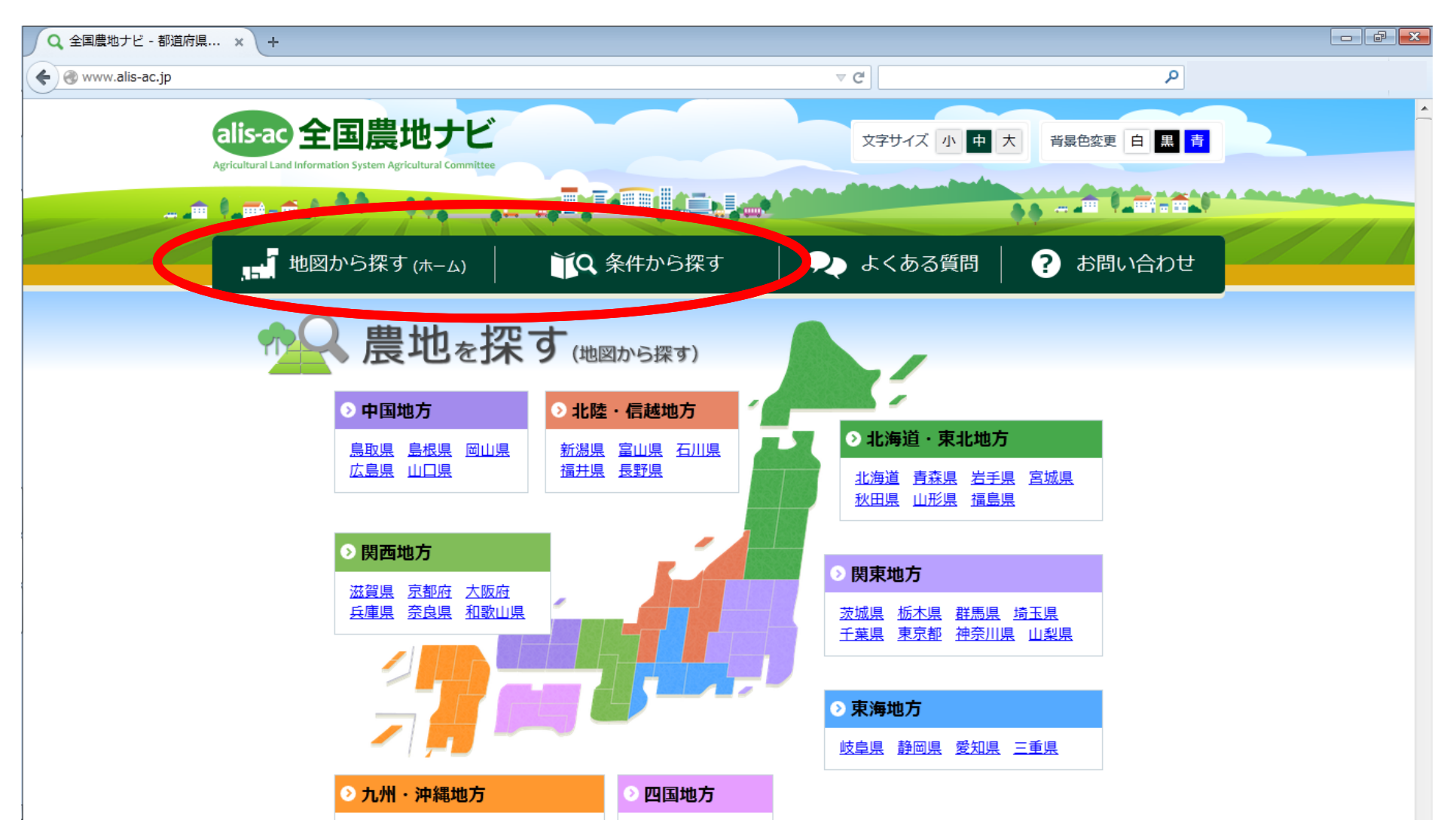

対応ブラウザ: Internet Explorer Ver.9~11(Ver.8は対応していません)、Chrome Ver.39.0.2171、Firefox Ver.34、 Opera Ver.26(windows/mac)、Safari Ver.5.1.7(windows) 8.0.2(mac)、Android標準ブラウザ Ver.5.0.2

10

# (1)条件から探す

#### 「条件から探す」には、まず希望の条件を指定します

| Q 全国農地ナビ - 条件から × | + <b>条件から探す</b> 場所や詳細情報で農地を検索します   「検索して一覧で表示する」ボタン 「すべての条件をクリアする」ボタン <b>農地を借りたい・買いた</b> | す。<br>シをクリックすると条件にあった農地が一覧で確<br>タンをクリックすると現在設定されている条件が<br>い                                         | 【よく使われる条件検索の-<br>農地中間管理機構が借り手・買い<br>現在農作物を栽培している農地で、<br>現在農作物を栽培している農地で、<br>1年以上作付けされていない農地で<br>1年以上作付けされていない農地で<br>部分的に作付けされている農地で、<br>部分的に作付けされている農地で、<br>から選択 | -発指定】<br>を募集している農地<br>所有者が貸したい農地<br>所有者が登したい農地<br>、所有者が貸したい農地<br>、所有者が売りたい農地<br>所有者が貸したい農地 |
|-------------------|------------------------------------------------------------------------------------------|----------------------------------------------------------------------------------------------------|----------------------------------------------------------------------------------------------------|--------------------------------------------------------------------------------------------|
|                   | よく使われる検索条件                                                                               | 一 農地中間管理機構が借り手・買い手を募集している                                                                           | 5農地 ▼                                                                                                    | ]                                                                                          |
|                   | 所在・地番 😯                                                                                  | 「参照」ボタンより選択してください                                                                                   | 参照クリア                                                                                                    |                                                                                            |
|                   | 地目( <mark>必須)</mark>                                                                     | <ul> <li>田</li> <li>畑</li> <li>村園地</li> <li>採草放牧地</li> <li>農業用施設用地</li> <li>その他</li> </ul>          |                                                                                                    |                                                                                            |
|                   | 面積(必須) 🕜                                                                                 | <ul> <li>● 面積(m<sup>2</sup>)</li> <li>○ ~ 1000</li> <li>▼ m<sup>2</sup></li> <li>◎ 面積(a)</li> </ul> |                                                                                                    |                                                                                            |
|                   | ■ 詳細を選択して検索す                                                                             | 3                                                                                                   | 詳細な条件を指定する場合                                                                                                    | こはここをクリック                                                                                  |
|                   | 現在約2000日(※使来結果が3                                                                         | 000件以下になるように条件を絞ってください。<br>検索して一覧で表示する すべての                                                         | ) 検索のヒント<br>D条件をクリアする 次耳<br>に詳                                                                                                    |                                                                                            |

#### 希望の条件を指定し、「検索して一覧で表示する」をクリック

| 条件から × +       |              |                                                                                                    |                                             |                                         |
|----------------|--------------|----------------------------------------------------------------------------------------------------|---------------------------------------------|-----------------------------------------|
| .jp/FarmSearch |              | ⊽ ଔ                                                                                                    |                                             |                                         |
| ■ 詳細を選択して検     | 索する          |                                                                                                    |                                             |                                         |
|                | 農振法区分 📀      | <ul> <li>農業振興地域内・農用地区域内</li> <li>農業振興地域内・農用地区域外</li> <li>農業振興地域外</li> <li>創業振興地域外</li> <li>11</li> <li>11</li> <li>12</li> <li>12</li> <li>13</li> <li>14</li> <li>14</li>     &lt;</ul> |                                             |                                         |
| 吧或区分           | 都市計画法区分 📀    | <ul> <li>○ 市街化調整区域</li> <li>○ その他(用途地域等)</li> <li>○ 設定なし</li> <li>④ 指定しない</li> </ul>                                                                                                    |                                             |                                         |
| 所有者の農地に関する意向   |              | <ul> <li>貸したい</li> <li>農地中間管理機構へ貸したい</li> <li>売りたい</li> <li>その他</li> <li>農地に関する意向の表明なし</li> <li>指定しない</li> </ul>                                                                                                    |                                             |                                         |
| 賃借権等権利設定の内容    | 権利の種類 📀      | <ul> <li>         ・ 賃借権等の設定がない         ・         ・         ・</li></ul>                                                                                                    | 【 <b>終期の時期0</b><br>3ヶ月以内、半<br>2年以内、3年1      | <b>)指定】</b><br>年以内、1年以内、<br>以内、3年以上から選択 |
|                | 終期の時期 😢      | ─選択してください─ -                                                                                                    | ─選択してください─ ▼                                |                                         |
| 農地中間管理権        | 農地中間管理権の状況 😢 | <ul> <li>農地中間管理権が設定されていない</li> <li>農地中間管理機構が既に貸出済の農</li> <li>農地中間管理機構が既に貸出済の農</li> <li>農地中間管理機構が借り手・買いす</li> <li>第定しない</li> </ul>                                                                                                    | 、<br>関地(使用貸借権設定)<br>関地(賃借権設定)<br>€を募集している農地 |                                         |
| 遊休農地関係         | 遊休農地かどうか 2   | <ul> <li>         遊休農地(不耕作)         <ul> <li>             遊休農地(低利用)             </li> <li>             遊休農地ではない             </li> <li>             道指定しない         </li> </ul> </li> </ul>                                                                                                    | 条件を指定したで表示する」を                              | と上で「検索して─<br>をクリック                      |

現在 約15035000件 (※検索結果が3000件以下になるように条件を絞ってください。)

検索して一覧で表示するすべての条件をクリアする

### 検索結果から、農地を選んで「詳細」をクリック

| 全国農地ナビ - 検索結果 🛛 🗙 🕇 +            |                                              |               |                                   |                     |                               |
|----------------------------------|----------------------------------------------|---------------|-----------------------------------|---------------------|-------------------------------|
| www.alis-ac.jp/FarmSearch/Search |                                              |               |                                   | ⊽ C <sup>2</sup>    | ٩                             |
| 検索結果                             |                                              |               |                                   |                     |                               |
| 選択中の検索条件<br>検索条件を変更す             | 田、30~50a、農地中間管理機構                            | <b>構が借り</b> 手 | ∈・買い手を募集                          | している農地              |                               |
| 並び替え(所在・地番                       | の昇順・                                         |               |                                   |                     | 表示件数 30件 🚽                    |
|                                  | 所在・地番                                        | 地目            | 面積                                | 権利設定の状況<br>終期       | 農地中間管理権の状況                    |
| 詳細                               |                                              | Ħ             | 4248.00m²<br>(42.48a)             | 賃借権<br>2024/12/18   | 農地中間管理機構が借り手・買い<br>手を募集している農地 |
| 詳細                               |                                              |               | 3115.00m²<br>(31.15a)             | 使用貸借権<br>2024/12/18 | 農地中間管理機構が借り手・買い<br>手を募集している農地 |
| 詳細                               | 「計解」をソリッ                                     |               | 3914.00m²<br>(39.14a)             | 賃借権<br>2025/03/31   | 農地中間管理機構が借り手・買い<br>手を募集している農地 |
| 詳細                               | `//////////////////////////////////////      | ⊞             | 3866.00m²<br>(38.66a)             | 賃借権<br>2025/03/31   | 農地中間管理機構が借り手・買い<br>手を募集している農地 |
| 詳細                               | `\\\\\\\\\\\\\\\\\\\\\\\\\\\\\\\\\\\\\\      | 田             | 4899.00m²<br>(48.99a)             | 賃借権<br>2025/03/31   | 農地中間管理機構が借り手・買い<br>手を募集している農地 |
| 詳細                               | <i>`\\\\\\\\\\\\\\\\\\\\\\\\\\\\\\\\\\\\</i> | ⊞             | 3601.00m <sup>2</sup><br>(36.01a) | 賃借権<br>2025/03/31   | 農地中間管理機構が借り手・買い<br>手を募集している農地 |

### 選択した農地の位置を示すピンが表示され、農地情報が見られます

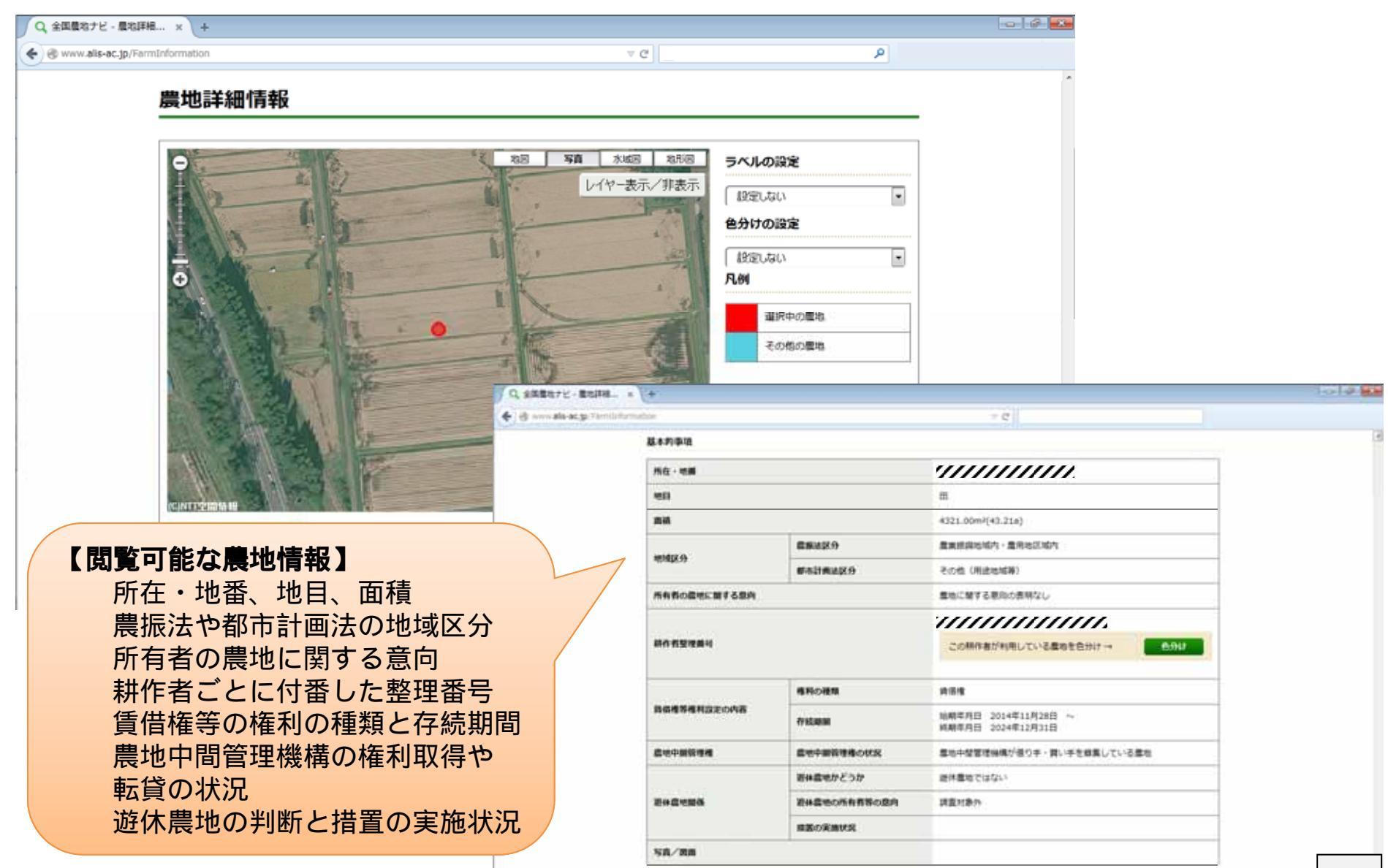